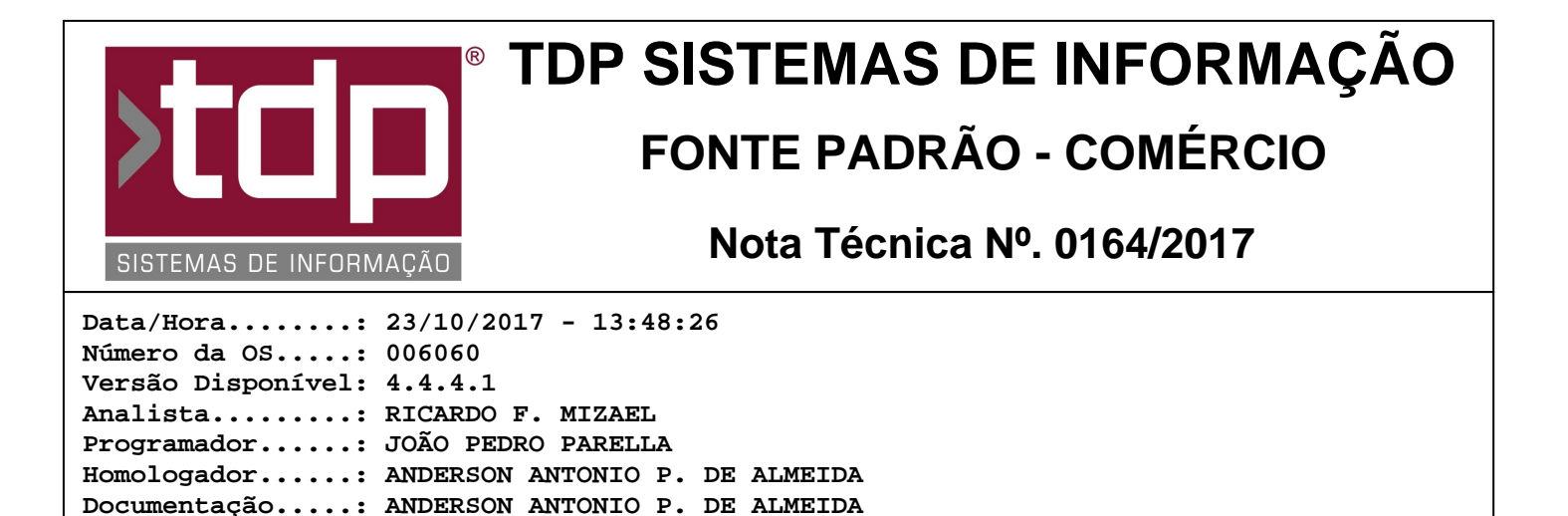

## Melhorias no módulo de Gerenciamento de Lote

## Resumo da Nota

Melhorias efetuadas no módulo de Gerenciamento de Lote(s), que é utilizado na tela "[0055] FACILITE - Entrada de Produtos" e na tela "[1144] FACILITE - Importação de NFe", referente a geração de lote sequêncial para cada item da quantidade informada do produto.

## Descrição

Para o funcionamento correto dessa função o parâmetro "4.18.490 - TRATA ESTOQUE POR LOTE" deverá estar com o seu valor igual a "Sim".

Através do aplicativo Integrado, menu Operações, Entrada de Produtos, é possível efetuar os lançamentos da Notas Fiscais de Compra de Produtos.

Ao informar um produto que trate o estoque com lote na tela "[0055] FACILITE - Entrada de Produtos" e gravar esse registro, o sistema irá apresentar uma tela para informar número do lote (Obs.: em caso de dúvidas de como se trata estoque com lote, ler as Notas Técnicas: NT 0100/2017 e NT 0127/2017), ao ser aberta a tela, caso o parâmetro "4.18.478 - ESQUEMA DO LOTE INTERNO NA ENTRADA DE PRODUTO" esteja com o seu valor igual a "Cod. Produto + Seq.", o sistema irá gerar automaticamente o número do lote seguindo o esquema proposto, por exemplo: 0000010000000000001, onde os 7 primeiros dígitos será o código do produto e os últimos 13 será a sequência do lote para o produto, se for o primeiro número da sequência o usuário poderá informar um número inícial da sequência desejada, dai em diante o sistema não permitirá mais informar manualmente o lote, uma vez que o esquema escolhido no parâmetro seja para gerar o Código do Produto + Sequência do Lote.

Caso o parâmetro "4.18.653 - PERMITE ADICIONAR MAIS DE UM LOTE POR PRODUTO NA ENTRADA", estiver com o seu valor igual a "Sim", a tela que será apresentada ao se efetuar a gravação do produto informado na tela "[0055] FACILITE - Entrada de Produtos", será apresentada a tela "[1568] FACILITE - Gerenciamento de Lotes de Produtos", nesta tela o usuário terá a função de gerar um lote para cada unidade do produto que está sendo informado, por exemplo: "10 - Chip de Celular", caso o campo "Gerar automaticamente 1 lote para cada item da quantidade informada" esteja selecionado.(Este campo só irá aparecer caso o parâmetro "4.18.478 - ESQUEMA DO LOTE INTERNO NA ENTRADA DE PRODUTO" esteja com o valor igual a "Cód. Produto + Seq.").

Essa melhoria também poderá ser utilizada na entrada de produtos através de importação de arquivo XML, que pode ser feito acessando a tela "[1144] FACILITE - Importação de NFe", através do aplicativo Integrado, menu Operações, Geração de Dados Externos, Importação de NFe, ao efetuar o carregamento do arquivo XML e clicar no botão importar o sistema irá apresentar a tela para informação do lote para cada item da NFe que esta sendo importada. (Nesta tela só será possível a geração do lote por item da Nota Fiscal, não será possível efetuar a geração do lote sequêncial para cada item de quantidade informada).

Obs 1.: Caso o produto informado para o cadastro já possua algum lote sequêncial o sistema irá efetuar o lançamento do próximo lote seguindo a sequência, não será permitido pular a sequência e tão pouco edita-la. Com isso o sistema sempre iniciará a(s) tela(s) de Gerencimaneto de Lote(s) com o foco no campo "Validade".

## Parâmetros Envolvidos

RELATÓRIO EMITIDO EM: 03/11/2017 - 17:47:49

Através do aplicativo Integrado, menu Utilitários, Parâmetro de Sistema, aba Parâmetros Gerais.

- "4.18.478 - ESQUEMA DO LOTE INTERNO NA ENTRADA DE PRODUTO", deverá estar com o valor igual a "Cód. Produto + Seq.".

- "4.18.490 - TRATA ESTOQUE POR LOTE", deverá estar com o valor igual "Sim".

- "4.18.653 - PERMITE ADICIONAR MAIS DE UM LOTE POR PRODUTO NA ENTRADA", deverá estar com o valor igual "Sim" ou "Não".